# Evidencie dotácií HN v programu Stravné

**Anotácia:** tento návod obsahuje pokyny a informácie, ako pracovať s programom Stravné z hľadiska dotácií Hmotnej núdze od 1. 9. 2019:

- kontrola verzie programu
- aktivácia kategórií pre evidenciu hmotnej núdze
- ako zapísať dotácie hmotnej núdze
- spôsoby zápisu absencií
- riadna uzávierka

## Kontrola verzie programu

**Anotácia:** nižšie uvedené postupy sú platné pre verziu programu 4.61 alebo 4.62. Skontrolujte si, akú verziu programu máte.

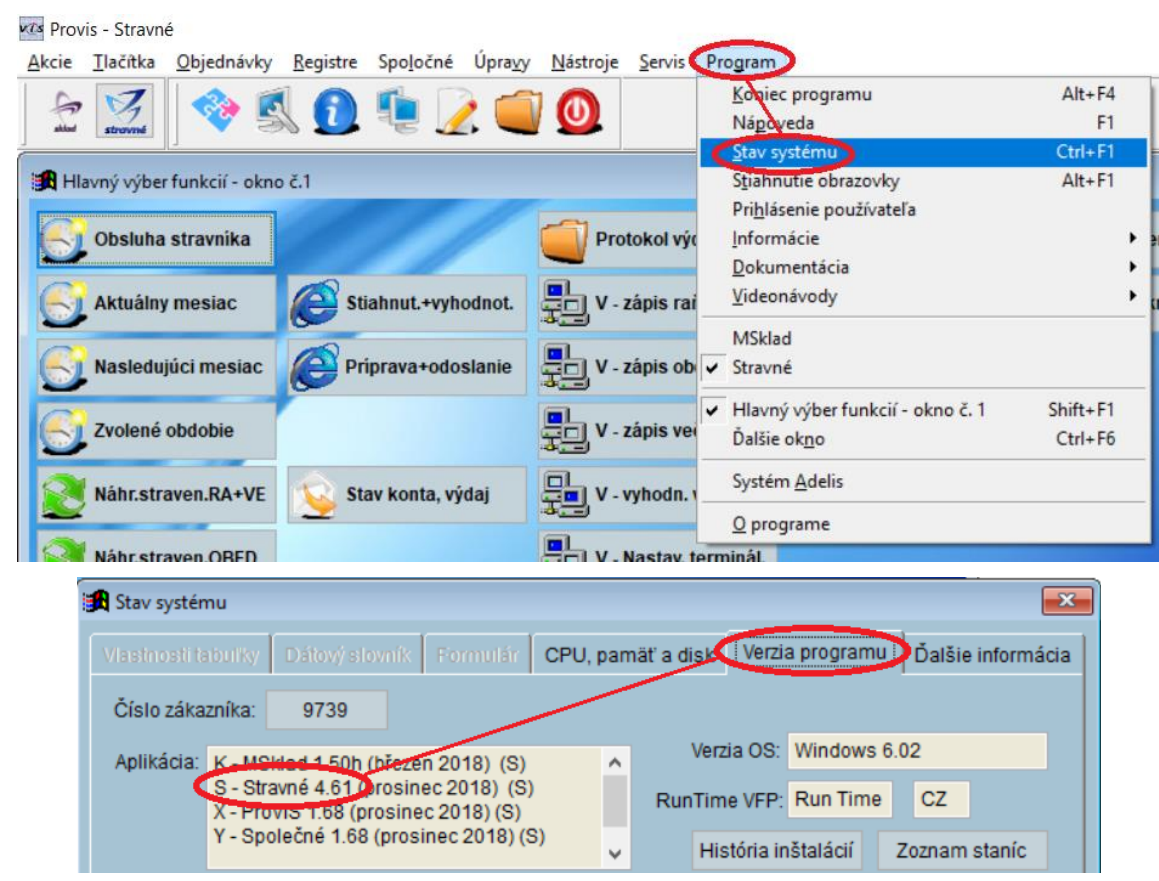

#### Pokiaľ máte:

- verziu programu Stravné 4.60 alebo nižšiu ďalej nepokračujte a objednajte si verziu programu Stravné 4.62 (viď Objednávka nové verzie programu)
- verziu programu Stravné 4.61 a import absencií robíte zo školského systému ASC
   Agenda, nepotrebujete inú verziu programu
- verziu programu **Stravné 4.61** a absencie opisujete z papierovej (apod.) evidencie, nepotrebujete inú verziu programu
- verziu programu Stravné 4.61 a absencie evidujete podľa Výdajového terminálu, nepotrebujete inú verziu programu
- verziu programu Stravné 4.61 alebo nižšiu a import absencií robíte zo školského systému eŠkola ďalej nepokračujte a objednajte si verziu programu Stravné 4.62 (viď Objednávka nové verzie programu)

Pozn.: popis jednotlivých spôsobov evidencie absencií je uvedený v kap. Zápis absencií.

### Objednávka nové verzie programu

**Anotácia:** presnú štatistiku dotácií na hmotnú núdzu podľa odobraných jedál (napríklad aj s ohľadom na individuálne odhlášky jedál Desiata, Obed a Olovrant) je možné sledovať od verzie programu 4.61. Pokiaľ navyše evidujete absenciu žiakov v školskom systému **eŠkola**, je nutná verzia programu 4.62.

Objednávku vykonajte <u>TU</u>. Odporúčame tiež objednať službu pre inštaláciu a nastavenie. Najmä pre jedálne s boxami a terminálmi platí, že by inštaláciu novej verzie mali vykonávať servisní pracovníci VIS. Ak sa rozhodnete vykonať inštaláciu upgrade svojpomocne, riaďte sa ďalšími krokmi. Opäť opakujeme, že pokračovať možno iba vtedy, ak máte nainštalovanú verziu 4.61 alebo 4.62 (viď kap. **Kontrola verzie programu**).

# Aktivácia kategórií pre evidenciu hmotnej núdze od 1. 9. 2019

**Anotácia:** od 1. 9. 2019 majú nárok na dotáciu vo výške 1,2 € všetci stravníci ZŠ. Aktivujte ich kategórie pre zápis dotácií. Tento krok vykonajte pred prvým zápisom dotácií stravníkom, viď kapitolu **Zápis dotácií**.

Prepnutie kategórie do režimu dotácie

V menu Registre – Kategória zvoľte príslušnú kategóriu:

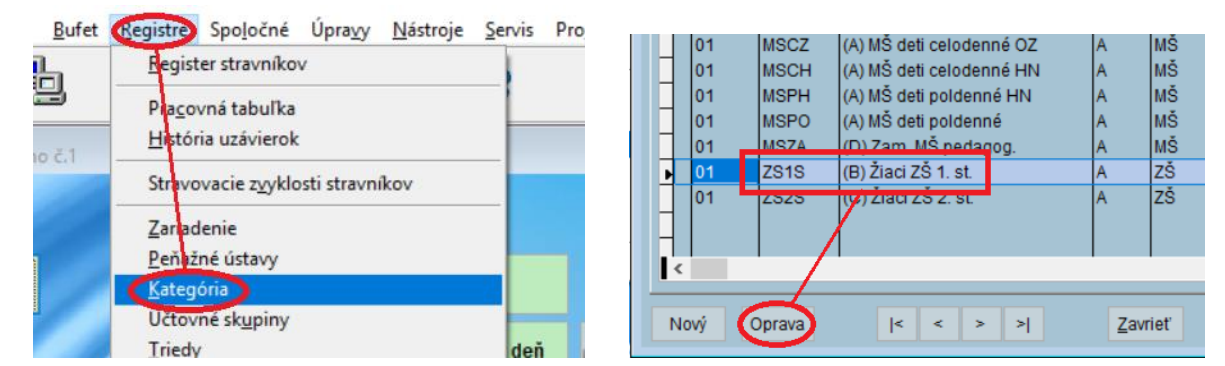

V položke **Dotácia OZ (HN)** vyplňte hodnotu dotácie, obvykle je to 1,2 € (pokiaľ zriaďovateľ nerozhodne inak).

| Zariadenie: 01         | Zariadenie: 01 🕨         |                          | Kategória: ZS1S |                                               | is: (B) Žiaci ZŠ 1. s | st.              |  |
|------------------------|--------------------------|--------------------------|-----------------|-----------------------------------------------|-----------------------|------------------|--|
| Položky predvyplňo     | /ané do Regist           | Použiť:<br>ra stravníkov | Ano 🗸           |                                               | Ceny                  | Strav. zvyklosti |  |
| Účtovná skupina:       | ZŠ 🕨                     | D                        | ialóg box: 1    |                                               | Kontrola konta v      | Bufete: Ano 🗸    |  |
| Typ platby:            |                          | 🖌 Dialóg p               | ookladňa: 1     |                                               | Miesto obje           | dnania: 🕨 🕨      |  |
| Sadzba ubytov.:        |                          | Cenová                   | skupina: 9      |                                               | Miesto                | výdaja;          |  |
| Sadzba školného:       | A                        | medzenie objed           | návania: 9      | ► Dotácia OZ                                  |                       | Z (HN): 1,20     |  |
| Záloha/istina:         | 45,00                    | Skupina nor              | movania: 2      |                                               | Hmotna                | i núdza: Ne 🖌    |  |
| Porcia:                | 1                        | Limit preplatku          |                 | 0,00                                          |                       |                  |  |
| Diéta:                 | Diéta: 🕨 Limit deñ: 0,00 |                          |                 |                                               |                       |                  |  |
|                        |                          | Limi                     | t mesiac:       | 0,00                                          |                       |                  |  |
| Vekové hranice         | e kategórií:             | 7 - 10 Sa                | dzba DPH zál    | ohy: 20,00                                    | Povolené typy         | platieb:         |  |
| Rozlišovacia položka t | erminálov:               |                          |                 |                                               |                       |                  |  |
| Kategóri               | a Vrátnice:              |                          |                 |                                               |                       |                  |  |
| Aktualizoval: VIS      | Aktualizoval: VIS        |                          |                 | Dátum a čas aktualizácie: 04.02.2019 08:43:44 |                       |                  |  |

Túto akciu opakujte pre všetky kategórie s nárokom na dotáciu.

Od 1.9.2019 už nie je potrebné sledovať oddelene zvlášť kategórie pre HN a ostatné. Je možné zlúčiť všetkých stravníkov jednej vekovej kategórie do jednej kategórie (napr. zlúčiť "1.st HN" a "1.st").

#### POZOR! Pokiaľ stravujete žiakov aj v mesiaci august 2019, vykonajte toto zlúčenie až po uzávierke za mesiac august 2019 a uzávierku potom už nesmiete zrušiť!

# Nové tlačítka na plochu

**Anotácia:** Funkcia pre prácu s dotáciami sa nachádzajú v programu v menu **Akcie**. Pre pohodlnú prácu je vhodné si tieto funkcie umiestniť na plochu programu. Doporučujeme zvoliť plochu **Uzávierkové operácie**.

#### Zoznam všetkých funkcií pre dotácie OZ/HN

Akcie – Doplnkové funkcie – Dochádzka-zápis absencie

Akcie – Funkcie z platieb – Výpočet dotácie (doplatkov) OZ/HN

Akcie – Platobné média Inkaso – Inkaso-Prehľad dotácii OZ/HN

Akcie – Platobné média Inkaso – Inkaso-Faktúry za dotácie OZ/HN

#### Postup pre umiestnenie tlačítka na plochu programu

Presuňte sa na plochu Uzávierkové operácie.

| 🕫 Provis - Stravné                |                        |                     |
|-----------------------------------|------------------------|---------------------|
| Akcie Tlačítka Objednávky Registr | e Spoločné Úpravy UZÁV | ěrkové operace      |
| 🔄 🔄 💸 🔂                           |                        | S. 🖸 🍹 🖉 🔍 🗍        |
| 😭 Hlavný výber funkcií - okno č.1 |                        |                     |
| Riadna uzávierka                  |                        | Faktúry z uzávierok |
| <u>1</u> Informácia               | Vyrovnanie konta       | Tlač fakt.za spotr. |

Na voľnom mieste na ploche kliknite pravým tlačítkom myši. Tým vyvoláte ponuku programu. Zvoľte Rýchle vytvorenie tlačítka.

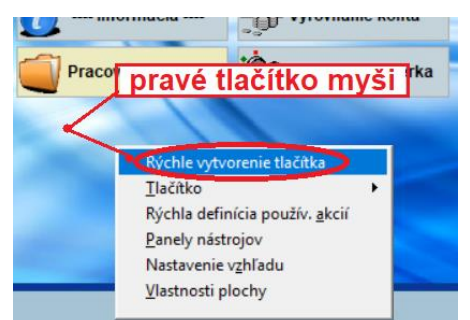

Zvoľte príslušnú cestu k funkcii, viď. vyššie (musíte to opakovať pre každú funkciu zvlášť).

| strav. a jedál                                     | Prihlášky a odhlášky                                                                                                    | Tlač faktúr za dot.                                                                                                    |
|----------------------------------------------------|----------------------------------------------------------------------------------------------------|----------------------------------------------------------------------------------------------------|
| d platieb                                          | Doplnkové funkcie                                                                                                    | <u>N</u> ový stravník<br>Oprava stravníka                                                                                                    |
| strav. osôb<br>vierka -                            | Prā <u>c</u> a s/dentifikačnými mědiami<br>Obsluha <u>v</u> ýdajných terminálov<br>Obsluha objednávačích terminálov<br>Obsluha objednávanie cez <u>intern</u> et HTTP                                                | <u>B</u> lokácia stravníka<br>Odosielanie mailov stravníkom<br>Podhlady na úhradu                                                                                                    |
| ormácia                                            | Automat Q<br>Funkcie bufetu<br>Pomocné <u>f</u> unkcie pre terminály                                                                                                    | Odovzdanie prihlasky na stravovanie<br>Potvrdenie <u>r</u> ozpisu na deň<br>Potvrdenie <u>r</u> ozpisu (Sob,Ned)                                                                                      |
| ná tabuľka<br>Akcie<br>Ilačítka                    | <ul> <li>Príprava na nový me<u>s</u>iac<br/><u>H</u>romadné prihlášky a odhlášky<br/>Výpočet <u>z</u>áloh</li> <li>Pokusná uzávier<u>k</u>a a zostavy</li> <li><u>U</u>závierkové operácie, tlač. zostavy</li> </ul> | Zmena <u>s</u> tavu v obdobi<br><u>Z</u> ablokovanie jedál. s odhláškou<br>Precenenie jedálničkov<br>Jedálne lístky zo Skladu<br>Párovanie požiadavok burzy jedál<br>Aktualizácia obdobia spracovania |
| <u>O</u> bjednávky<br><u>R</u> egistre<br>Spoločné | Ilačové zostavy a exporty       Výpočet doplatkov                                                                                                    | Výpečet platiciel<br>Dochádzka - zápis absencie                                                                                                    |
| Úpra <u>v</u> y<br><u>N</u> ástroje                | <ul> <li>Platobné <u>m</u>édia - Inkaso</li> <li>Platobné média - Úhrada</li> </ul>                                                                                                    | ASC Agenda import<br>Vyrovnanie centov                                                                                                    |
| Program                                            | Ukončenie <u>r</u> oku, príprava nového       Peňažný denník       Ostatné funkcie programu       Šablony                                                                                                    |                                                                                                    |

Nové tlačítka na ploche:

| Prehľad platieb       |                        |                   | Tlač doklad. za dot. |
|-----------------------|------------------------|-------------------|----------------------|
| 🔮 Výkaz strav. osôb   | (R) Prehl.ost.plat.pod |                   | Prehľad dotácii HN   |
| - Pokusná uzávierka - |                        |                   |                      |
| <u></u> Informácia    | Vyrovnanie konta       | Naviac odved.réž. |                      |
| Pracovná tabuľka      | Co Pokusná uzávierka   | 🖆 Chýbajúca réžia |                      |
| Dochádz absencia      |                        |                   |                      |
| CO Dotácie HN         |                        |                   |                      |

# Zápis dotácií

**Anotácia:** zápis dotácií vykonávajte v pravidelných intervaloch. Aktualizujete tým stavy kont stravníka, ktorým sa tým znižuje ich dlh.

Pokiaľ nesú dotácie zapísané, je stav konta stravníka vo výši, ako by mal platiť plnú cenu. Zápis dotácií ponižuje stav konta stravníka o príslušnú čiastku dotácie.

Zvoľte funkciu alebo tlačítko:

#### Akcie – Funkcie z platieb – Výpočet dotácie (doplatkov) OZ/HN

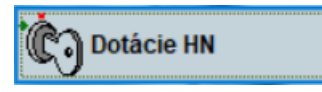

Dôležité je, aby **bolo** v nastavenie tejto funkcie zatrhnuté "Zapísať spočítanú sumu do platieb". Stlačte **OK** a tím sa zapíšu čiastky dotácií do programu.

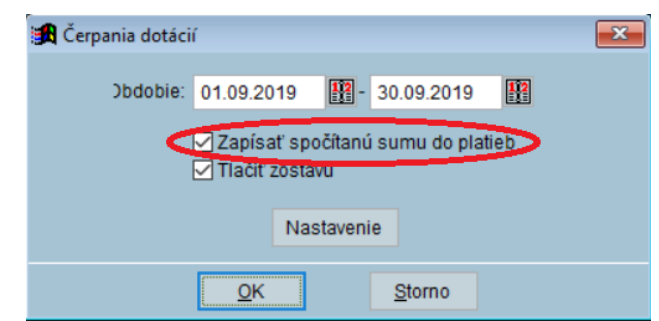

Pokiaľ nie je zatrhnuté "Zapísať spočítanú sumu do platieb" **NEPOKRAČUJTE** ďalej, tj. neupravujte nastavenie! Zmýlili ste si funkciu alebo tlačítko.

Pokiaľ sa zobrazí hlásenie programu:

```
chybný typ platby, nebol nájdený v číselníku Typov platieb
```

kontaktujte Vzdialenú servisnú podporu VIS alebo postupujte podľa návodu TU.

## Zápis absencií

**Anotácia:** zápis absencií má vplyv na dotácie. Je preto nutné do programu zapisovať absencie stravníkov (žiakov). POZOR: ak zapíšete absencie, je nutné opäť zapísať dotácie (viď predošlá kapitola).

#### Zápis absencií je možno uskutočniť niekoľko spôsoby

Zápis absencií podľa papierovej evidencie je uvedený TU.

Zápis absencií zo systému ASC Agenda je uvedený TU.

Zápis absencií zo systému eŠkola je uvedený TU.

Zápis absencií podľa Výdajového terminálu je uvedený TU.

# Uzávierka

**Anotácia:** riadnu uzávierku vykonajte obvyklým spôsobom, pokiaľ sú riadne zapísané dotácie i absencie.

Okrem bežných zostav a faktúr vytlačte zostavu Prehľad dotácií. Zvoľte funkciu alebo tlačítko:

#### Akcie – Platobná média-Inkaso – Inkaso-Prehlad dotácií HN/OZ

Prehľad dotácii HN

Dôležité je, aby **nebolo** v nastavenie tejto funkcie zatrhnuté "Zapísať spočítanú sumu do platieb". Stlačte **OK** a tím sa vytlačí táto zostava.

| 😭 Čerpania dotáci | ſ                        |                |                |      | X |
|-------------------|--------------------------|----------------|----------------|------|---|
| Obdobie:          | 01.09.2019               | -              | 30.09.2019     |      |   |
| <                 | Zapísať sp<br>Zapísať sp | očítanú<br>Ivu | i sumu do plat | tieb |   |
|                   | Na                       | staveni        | e              |      |   |
|                   |                          |                | Storno         |      |   |

Pokiaľ je zatrhnuté "Zapísať spočítanú sumu do platieb" **NEPOKRAČUJTE** ďalej, tj. neupravujte nastavenie! Zmýlili ste si funkciu alebo tlačítko.